| CONFIRA O I                                                                                                    | PASSO A PASSO                                                                                                    |
|----------------------------------------------------------------------------------------------------|----------------------------------------------------------------------------------------------------|
| TERMO DE OPÇÂ                                                                                                    | AO DE CONTRIBUIÇÃO                                                                                                    |
| 1. ACESSE O SITE<br>Acesse metrus.org.br<br>Clique em<br>"Autoatendimento",<br>no canto superior direito<br>do site, e digite o seu<br>CPF e senha. | Control Control   Control Control   Control Control   Control Control   Control Control   Control Control   Control Control   Control Control   Control Control   Control Control   Control Control   Control Control |

# 2. SELECIONE A OPÇÃO NO MENU LATERAL

|         | Plano II               | > | Alteração de contribuição Mensal                          |
|---------|------------------------|---|-----------------------------------------------------------|
| $\odot$ | Saúde                  | < | Análise de perfil do Investidor                           |
| H       | Empréstimos            | < | Campanha - Alteração de contribuição e perfil <b>2025</b> |
| 1       | Financeiro             | < | Termo de Opção de Contribuição                            |
|         | Informe de Rendimentos |   | Termo de Opção de Perfil de Investimentos                 |
| Ð       | Institucional          | < | Extrato da Situação Individual                            |

#### Clique em **PlanoII**, e escolha o botão **Termo de Opção de Contribuição**.

# **3. DEFINA SUAS ESCOLHAS**

Suas opções de Contribuição Básica e Contribuição Suplementar devem ser indicadas nos campos contidos na página. Optando pela Contribuição Básica Máxima Automática, o valor do seu aporte acompanhará as eventuais mudanças em seu salário, sem que você precise entrar em contato com o Metrus.

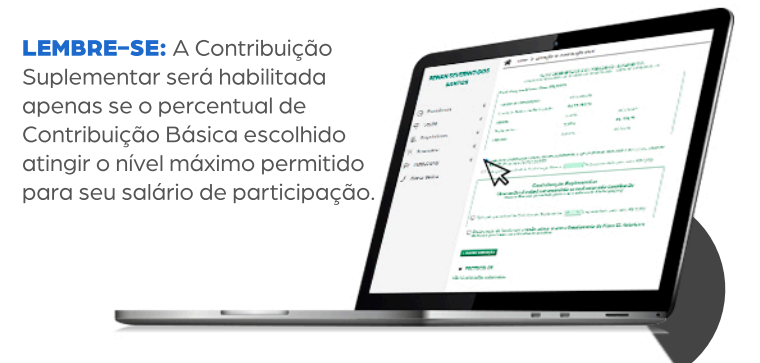

# **4. ENVIE O TERMO**

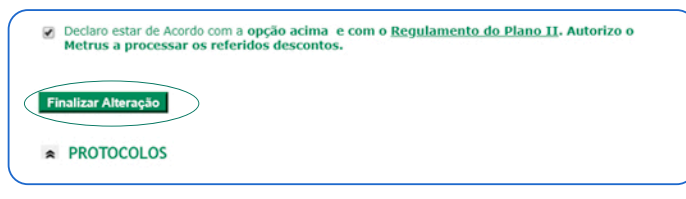

Selecione a autorização de processamento, ao fim da página, e clique no botão **Finalizar** para enviar o Termo. Seu documento ficará **disponível para download na Área Restrita** e será encaminhado ao seu e-mail cadastrado no Metrus.

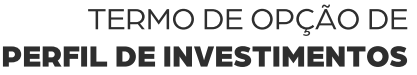

| ЭЕ |  |
|----|--|
| )S |  |

| 1  | Plano II    | > | Alteração de contribuição Mensal                   |
|----|-------------|---|----------------------------------------------------|
| Ð  | Saúde       | < | Análise de perfil do Investidor                    |
| F. | Empréstimos | < | Campanha - Alteração de contribuição e perfil 2025 |
| 1  | Financeiro  | < | Termo de Opção de Contribuição                     |

Extrato da Situação Individual

#### Clique em **Planoll**, e escolha o botão **Termo de Opção de Contribuição**.

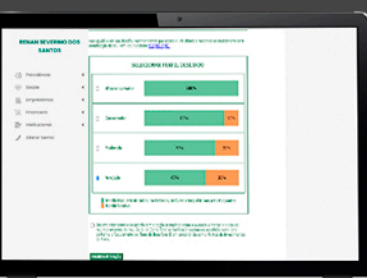

## 2. DEFINA SUA ESCOLHA

Indique no gráfico o perfil sugerido em seu questionário ou aquele que melhor condiz com suas expectativas. A representação demonstra o percentual de alocação em investimentos de renda variável, que define o risco e a oportunidade de rentabilidade de cada perfil.

### **3. ENVIE O TERMO**

Declaro estar ciente e de acordo com a opção assinalada acima e autorizo o Metrus a alocar os recursos oriundos do meu Saldo de Conta Total ao Perfil de Investimento escolhido nesta data conforme o Regulamento do Plano de Benefícios II em consonância com a Política de Investimentos do Plano.

#### Finalizar Alteração

Selecione a autorização de processamento, ao fim da página, e clique no botão Finalizar para enviar o Termo. Seu documento ficará disponível para download na Área Restrita e será encaminhado ao seu e-mail cadastrado no Metrus.